## Setting up your Password Hint questions

Self Service Password Reset (SSPR), an application available on Getty OneConnect, enables you to set your initial password, and reset it when it expires or you forget it. To use the Forgotten Password link on the home page of Getty OneConnect, you must first have set up your password hint questions as follows:

- 1. Open an Internet browser on any computer, navigate to <u>https://oneconnect.getty.edu</u>, and sign in, using your current Getty OneID username and password.
- 2. On the Getty OneConnect home page, click **Self Service Password Reset**.
- 3. Sign in using your current password. (First time signing in? Use the temporary password assigned to you.)
- 4. Select Setup Security Questions.

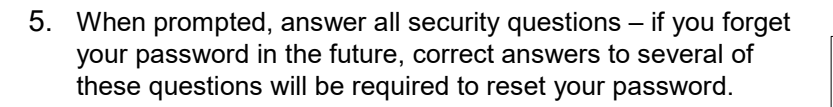

When you've answered the questions, click Save Answers.

|                                                     | 8                                                                                                    | 2                                                                                                    |
|-----------------------------------------------------|----------------------------------------------------------------------------------------------------|----------------------------------------------------------------------------------------------------|
| Change Password<br>Change your current<br>password. | Setup Security<br>Questions<br>Security questions and<br>answers allow you to<br>recover a forgotten<br>password. | My Account<br>Information about your<br>password and password<br>policies.                                                                                                    |
| s your favorite show                                | as a child?                                                                                                    | ۲                                                                                                    |
| our favorite author?                                |                                                                                                    | •                                                                                                    |
|                                                     |                                                                                                    |                                                                                                    |
|                                                     |                                                                                                    | ۲                                                                                                    |
| e select a question i                               | tem from the list —                                                                                               | ۲                                                                                                    |
|                                                     | Change Password<br>Change your current<br>password.                                                               | Change Password<br>Change your current<br>password.<br>Security Questions<br>Security questions and<br>answers allow you to<br>recover a forgotten<br>password.<br>s your favorite show as a child? |

Self Service Password

Change your Getty OneID

Reset

password

You're done! In the future, if you forget your Getty OneID password, you'll be able to click the Forgotten Password link on the home page of Getty OneConnect, provide the answers you set up in this step, and gain access to create a new password.